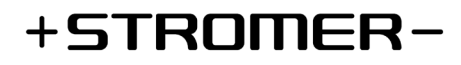

# **De functies Smart Lock & Riding Display**

| Vanaf SUI FW:   | 4.4.3.3                                                                   |  |
|-----------------|---------------------------------------------------------------------------|--|
| Android-versie: | 3.5.0                                                                     |  |
| iOS-versie :    | 3.5.0                                                                     |  |
| Hardware:       | OMNI Interface C (De ST1 met Stromer OMNI Interface B is niet compatibel) |  |

#### Informatie en installatie

Als het systeem aan de vereisten voldoet, verschijnt er in de Stromer OMNI app een nieuwe functiekaart. Voor meer informatie en om de functie te activeren, open je de functiekaart.

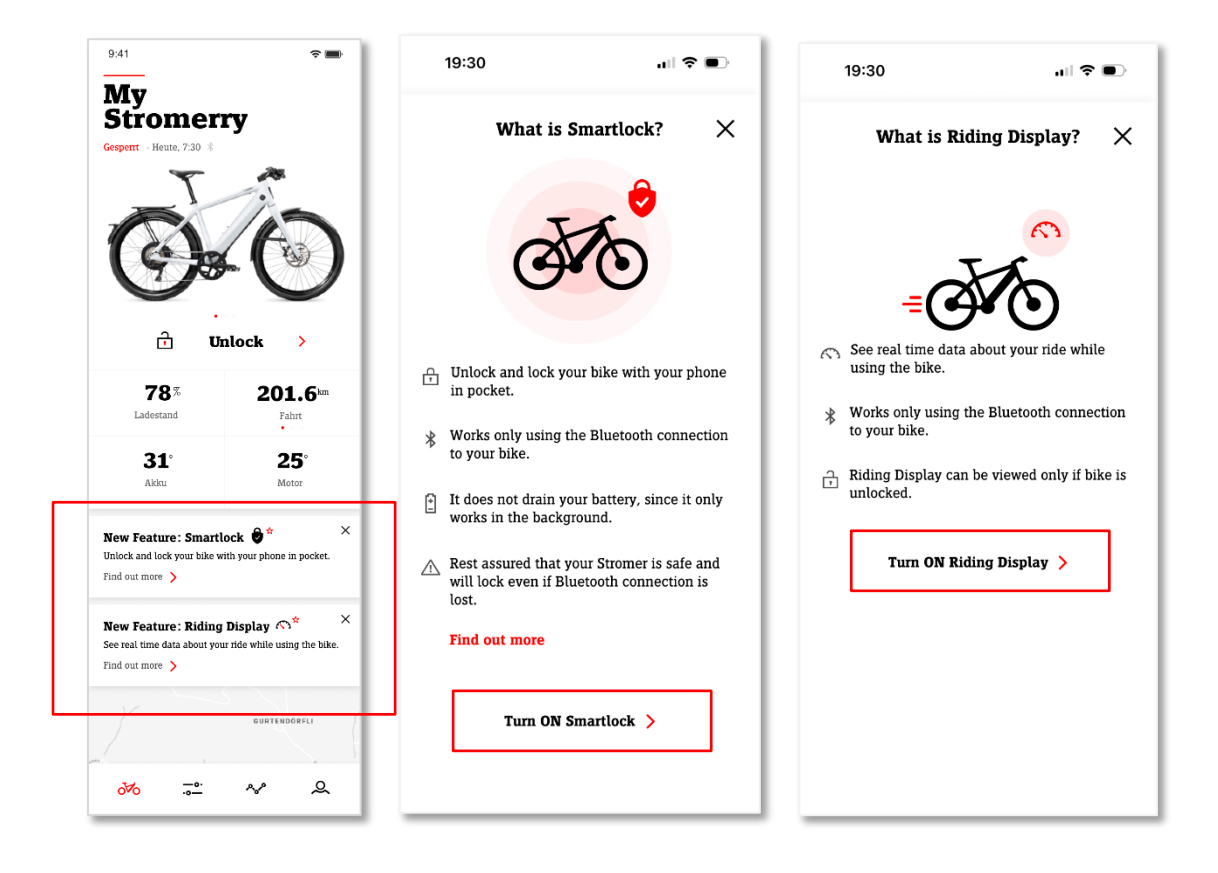

### Smartlock - Functiebeschrijving

Met Smartlock vergrendel en ontgrendel je je bike zonder dat je je pincode hoeft in te voeren of je smartphone hoeft uit te halen. Je smartphone maakt via Bluetooth automatisch connectie met de bike wanneer je in de buurt bent. Zodra je dichter bij je bike komt, wordt die automatisch ontgrendeld en kun je vertrekken. Eenmaal op bestemming loop je gewoon van je bike weg en die vergrendelt zichzelf automatisch zodra je ver genoeg bent.

Loop je na een rit meteen van je fiets weg, dan kan het enkele seconden langer duren voordat hij zichzelf vergrendelt. Deze vertraging is ingebouwd voor je eigen veiligheid, zodat je niet ongewild aan een kruispunt blijft stilstaan, omdat de Bluetooth-verbinding tussen je smartphone en je bike is weggevallen.

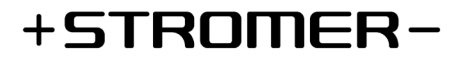

Mocht Bluetooth Smartlock eens niet functioneren, dan kun je in de OMNI app een Autolock Timer instellen, zodat je Stromer na een vooraf bepaalde tijd automatisch vergrendeld wordt.

## Smartlock instellingen

Smartlock kun je via de functiekaart op het Stromer OMNI app startscherm activeren zodra die functiekaart beschikbaar is. Bovendien kun je later op elk gewenst moment de functie activeren of deactiveren in de Stromer OMNI app via «Configuratie» in de rubriek *Diefstalbeveiliging* onder *Smartlock*.

Via de schuifregelaar in de Smartlock instellingen kun je de afstand tussen je gsm en je bike instellen waarbij je Stromer zich moet ontgrendelen of vergrendelen. Houd er rekening mee dat de plaats waar je gsm zich bevindt hou je hem in je handen of zit hij in je broekzak of rugzak - een invloed kan hebben op de ingestelde afstand.

#### Iconen in de app

| * | Bluetooth-functies beschikbaar  |  |
|---|---------------------------------|--|
| * | Bluetooth uitgeschakeld         |  |
| * | Bluetooth met de bike verbonden |  |
| 0 | Smartlock ingeschakeld          |  |
| 8 | Smartlock uitgeschakeld         |  |

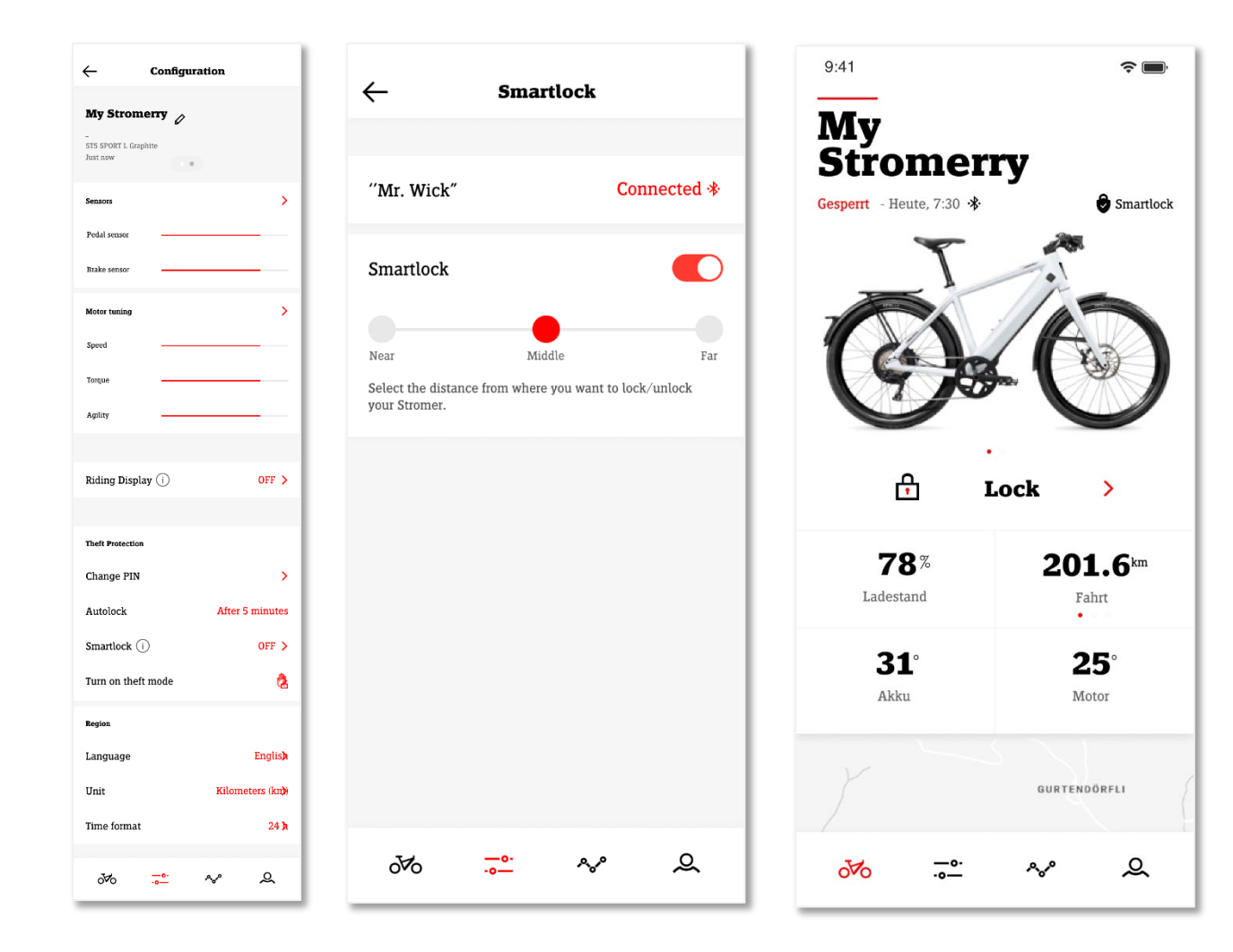

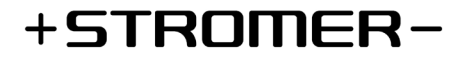

# **Riding Display** – functiebeschrijving

Met het Riding Display geef je je ritinformatie weer in de Stromer OMNI app, zodat je die tijdens het rijden kunt bekijken. Plaats je smartphone via SP Connect op je stuurpen, start het Riding Display op het startscherm van de Stromer OMNI app en klaar is Kees. Naast de typische informatie zoals snelheid, ondersteuningsmodus en ritinformatie kun je er ook je verwachte resterende bereik, de energiestroom van je bike en je CO<sub>2</sub>-besparing mee zien.

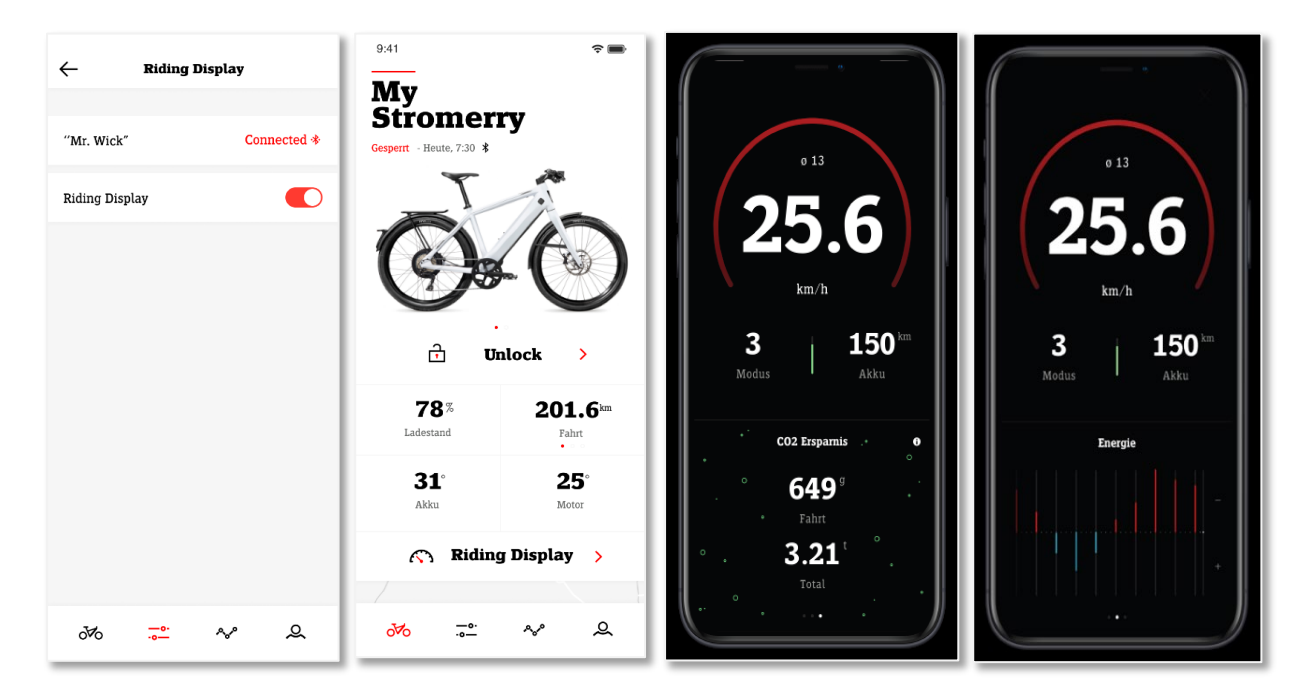

## **Bluetooth pairing**

Wanneer je Smartlock of het Riding Display voor het eerst activeert in de bikeconfiguratie van de Stromer OMNI app, wordt de Bluetooth Pairing met je Stromer gestart.

| - Turn ON Smartlock                                    | ← Bluetooth connection                                                                       |
|--------------------------------------------------------|----------------------------------------------------------------------------------------------|
|                                                        |                                                                                              |
| Let's connect ''Mr. Wick' to app                       | Let's connect "Mr. Wick' to app                                                              |
|                                                        | C                                                                                            |
| Make sure that your Stromer is nearby and switched on. | On your Stromer OMNI display, select Menu ><br>Bluetooth > Omni App > Devices > New Pairing. |
| Connect >                                              | Searching for your Stromer                                                                   |
|                                                        |                                                                                              |
| o‰ <mark>≕</mark> ∿° &                                 | o‰ <u>⊸</u> ∿° Q                                                                             |

- Zorg ervoor dat je Stromer is ingeschakeld en bij je in de buurt staat.
- Start de Pairing in de Stromer OMNI app door te drukken op Verbinden
- Open op je Stromer Menu/ OMNI app/ Apparaten en klik op New Pairing
- In de Stromer OMNI app verschijnt nu je bike. Selecteer hem en klik op *Nu koppelen*
- Bevestig de koppelingsaanvraag die op je smartphone verschijnt
- •

# +STROMER-

# Troubleshooting

Mocht Smartlock of het Riding Display eens niet werken, dan kun je het volgende controleren:

- Zorg ervoor dat de Stromer OMNI app op je smartphone de achtergrond actief is of open de app. Als je meerdere bikes met de Stromer OMNI app hebt verbonden, wissel dan naar de bike waarop je Smartlock of het Riding Display hebt geactiveerd.
- Controleer of je Bluetooth hebt ingeschakeld op je smartphone.
- Zorg ervoor dat je in de systeeminstellingen van je smartphone de Stromer OMNI app machtiging hebt gegeven om Bluetooth te gebruiken.
- Controleer of je op je Stromer de Bluetooth-verbinding met de Stromer OMNI app hebt ingeschakeld. *Menu/ Bluetooth/ OMNI app*.

Mocht Smartlock of het Riding Display toch niet werken, raden we je aan om de Bluetooth Pairing volledig te wissen en opnieuw in te stellen.

- Schakel de Bluetooth-functies «Riding Display» en «Smartlock» in de Stromer OMNI app uit.
- Stop de Stromer OMNI app Gedwongen stoppen.
- Ga naar de Bluetooth-instellingen van je smartphone en verwijder de Pairing met je Stromer.
- Ga naar de Bluetooth-instellingen van je Stromer en verwijder de Pairing met je smartphone. *Menu/ Bluetooth/ OMNI app/ Apparate/* Selecteer het gekoppeld apparaat en verwijder de Pairing.
- Start de Stromer OMNI app opnieuw op.
- Stel Smartlock opnieuw in. Ga naar *Configuratie/ Diefstalbeveiliging/ Smartlock*. Je wordt er gevraagd om je bike opnieuw via Bluetooth te verbinden.

### Andere tips:

- Om Smartlock en het Riding Display te doen werken, moet op je smartphone Bluetooth ingeschakeld zijn en met de Stromer OMNI app minstens op de achtergrond actief zijn (niet Gedwongen stoppen).
- Smartlock en het Riding Display functioneren via Bluetooth. Voor deze functies heb je geen internetverbinding nodig.
- Er kan slechts één bike via Bluetooth met de Stromer OMNI app zijn. Wil je Smartlock of het Riding Display op een nieuwe bike gebruiken, deactiveer dan eerst de functie op je huidige bike.